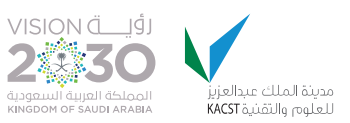

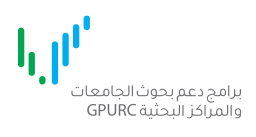

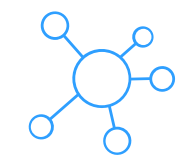

# **برنامج الأبحاث التطبيقية** دليل الاستخدام

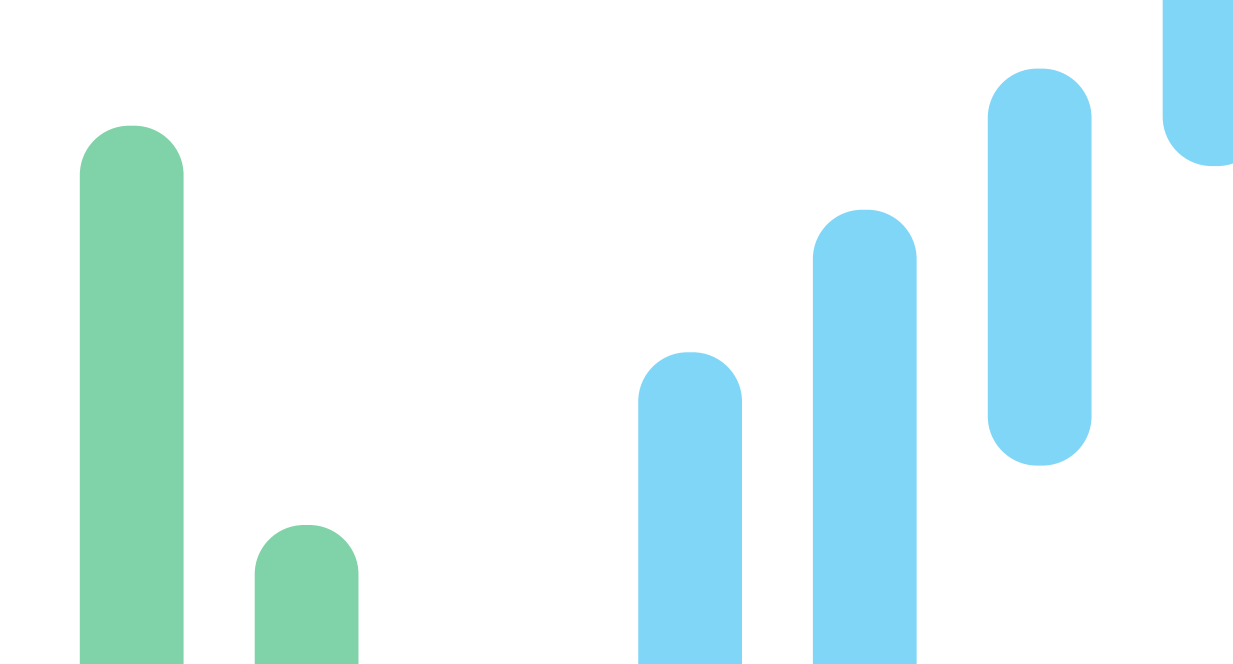

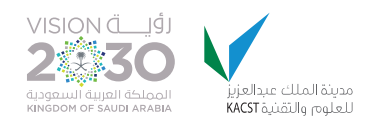

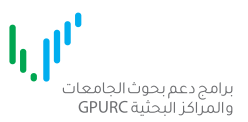

- استخدم الرابط للدخول على النظام https://gpurc.kacst.edu.sa - ادخل اسم المستخدم وكلمة المرور ثم اضغط على تسجيل الدخول.

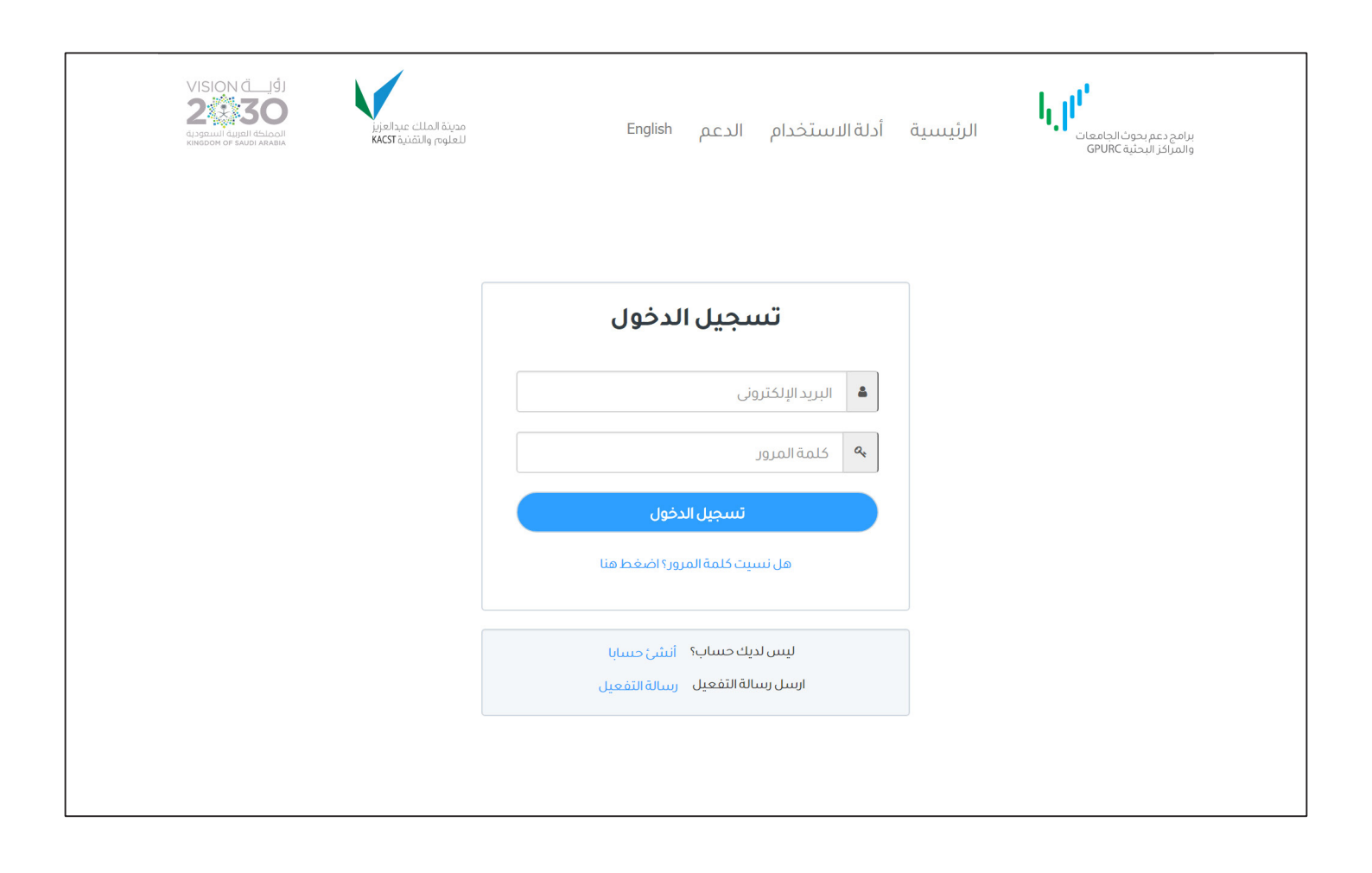

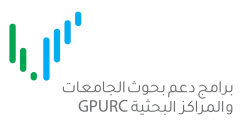

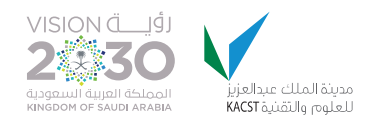

## - اضغط على رابط **تقديم** أسفل العنوان : برنامج الأبحاث التطبيقية.

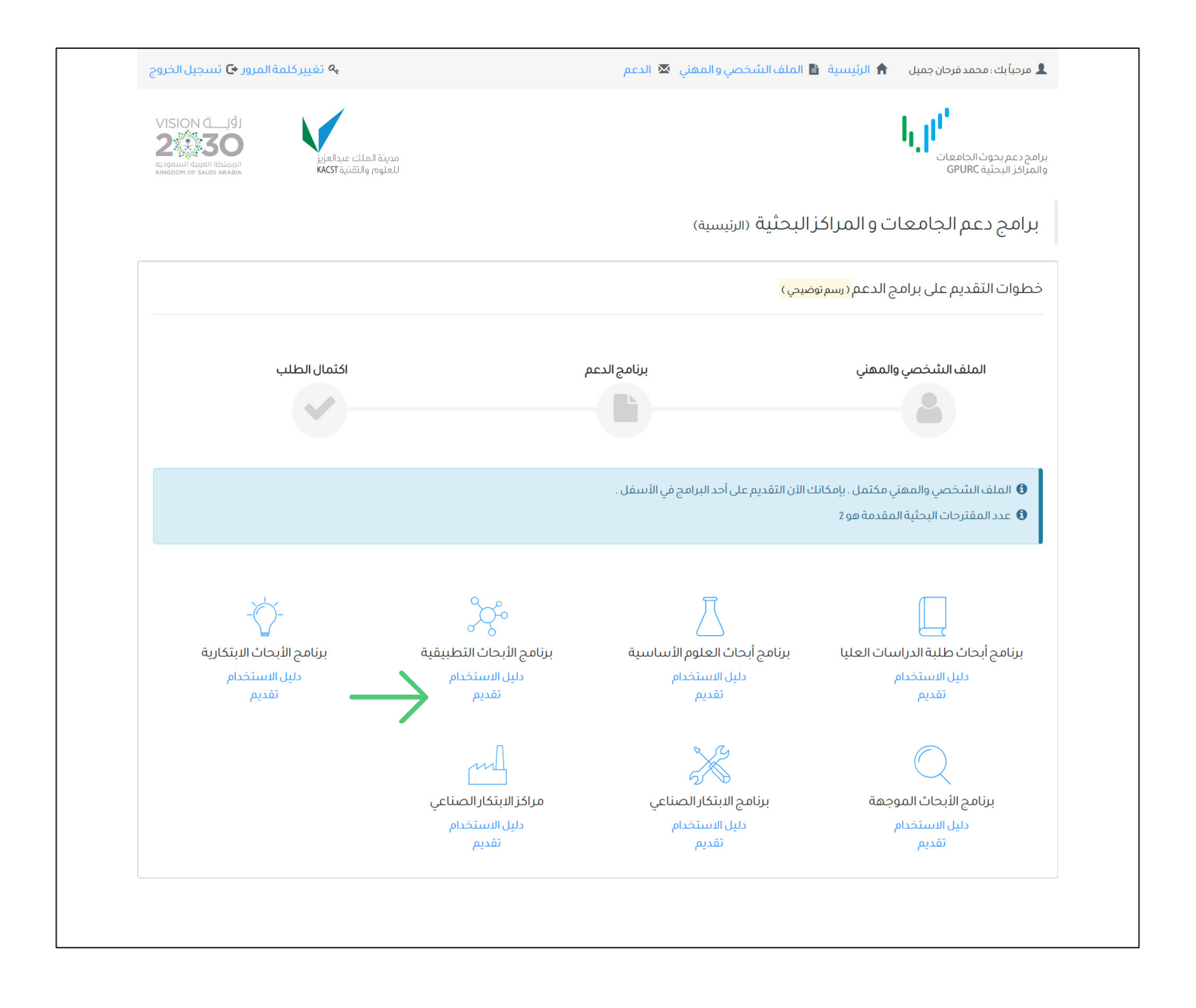

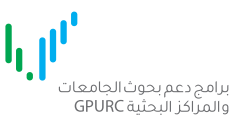

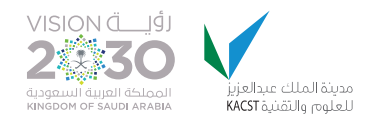

- قم بالإشارة على جميع الشروط بالضغط على علامة الاختيار بجانب كل شرط ثم اضغط على موافق ومتابعة للانتقال للصفحة التالية.

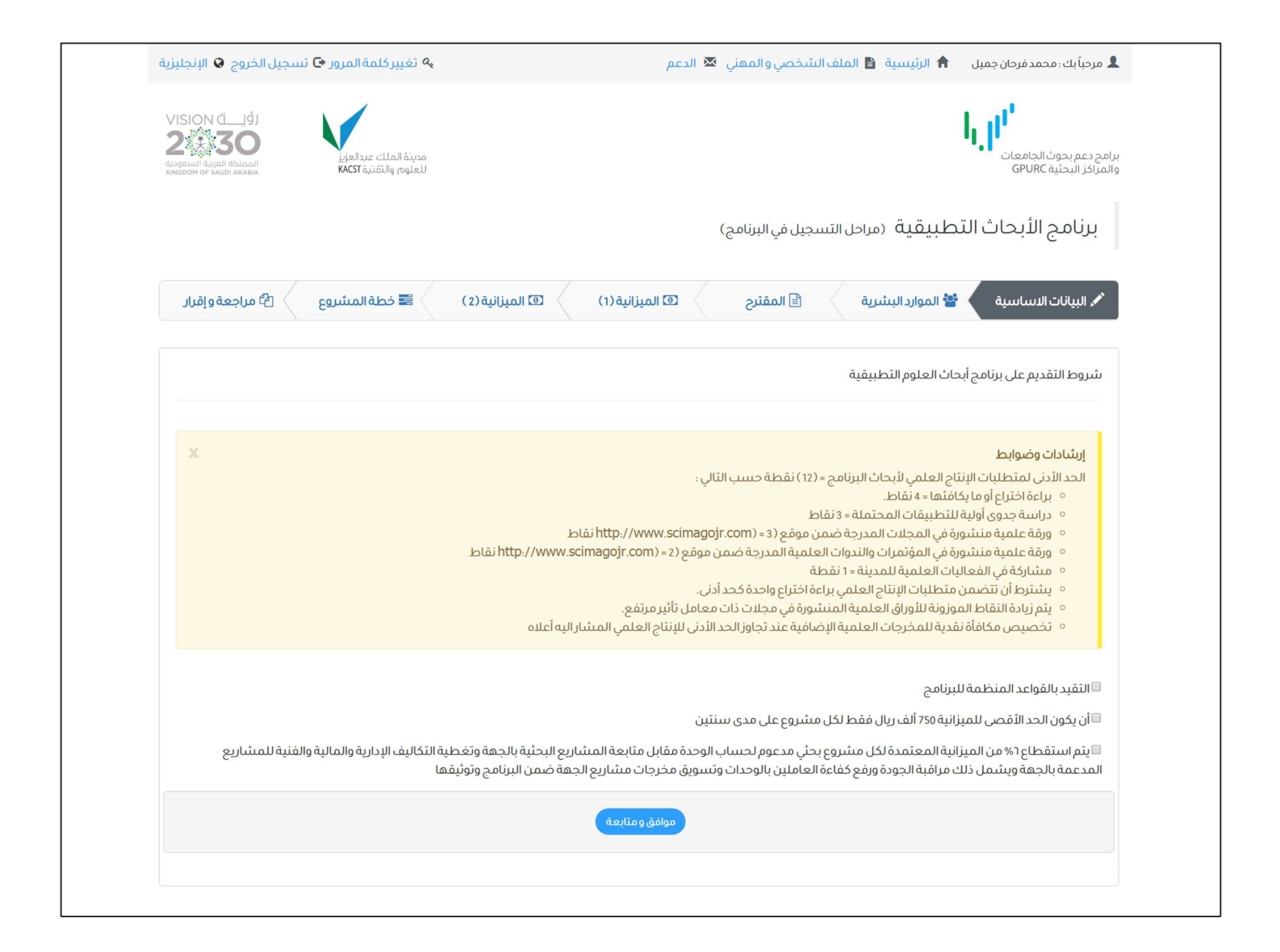

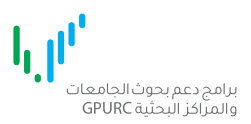

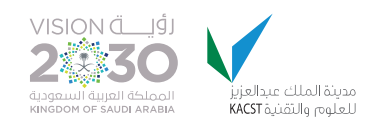

# - ادخل البيانات الأساسية لمقترح البحث حسب الحقول الموضحة في الصفحة ثم اضغط **حفظ ومتابعة**.

|                                                                                                    | 🔒 الرئيسية 🔋 الملف الشخصي و المهني                                                                                  | م                                                                                                    | 🔦 تغيير كلمة المرور 🗗 تس                       | لجيل الخروج 😧 الإنجليزيا                                                    |
|----------------------------------------------------------------------------------------------------|----------------------------------------------------------------------------------------------------|----------------------------------------------------------------------------------------------------|------------------------------------------------|-----------------------------------------------------------------------------|
| امج دعم بحوث الجامعات<br>مراكز البحثية GPURC                                                                                                    |                                                                                                    |                                                                                                    | مدينة الملك عبدالعزيز<br>للعلوم والتقنية KACST | VISION ČLIŠI<br>2330<br>digoruli dujoli delocili<br>kindoom of saudi arabia |
| برنامج الأبحاث التد                                                                                                    | طبيقية (مراحل التسجيل في البرنامج)                                                                                  |                                                                                                    |                                                |                                                                             |
| 🖍 البيانات الاساسية                                                                                                    | الموارد البشرية 🖹 المقترح                                                                                           | ت الميزانية (1) تو الميزانية (2)                                                                                     | ) 🗲 خطة المشروع                                | 省 مراجعة و إقرار                                                            |
| البيانات الأساسية                                                                                                    |                                                                                                    |                                                                                                    |                                                |                                                                             |
| <ul> <li>يجب تعبئة جميع حدً</li> <li>ميزانية المشروع لا ي</li> <li>مدة المشروح تتراود</li> </ul>                                                         | فول نموذج تقديم المقترح باللغة الانجليزية ما :<br>جب أن تتعدى 750 الف ريال سعودي<br>7 من 12 شهر الى 24 شهر كحد أقصى | لالمحددة "بالعربية"                                                                                                  |                                                |                                                                             |
| نوع التقديم                                                                                                    | ●جدید⊚سبق تقدیمه                                                                                                    |                                                                                                    |                                                |                                                                             |
| نوع التقديم<br>رمز المقترح السابق                                                                                                    | €جدید⊖سبق تقدیمه                                                                                                    | عنوان المقترح السابق                                                                                                 |                                                |                                                                             |
| نوع التقديم<br>رمز المقترح السابق<br>المسار الفرعي                                                                                                    | جدید©سبق تقدیمه<br>عجدید Water                                                                                      | عنوان المقترح السابق<br>المسار                                                                                       |                                                |                                                                             |
| نوع التقديم<br>رمز المقترح السابق<br>المسار الفرعي<br>عنوان المقترح بالانجليزية                                                                          | جدید⊚سبق تقدیمه<br>✓ Water                                                                                          | عنوان المقترح السابق<br>المسار<br>عنوان المقترح بالعربية                                                             |                                                |                                                                             |
| نوع التقديم<br>رمز المقترح السابق<br>المسار الفرعي<br>عنوان المقترح بالانجليزية<br>اسم الباحث بالانجليزية                                                | جدید (سبق تقدیمه)<br>به کنید (سبق تقدیمه)<br>Water<br>Muhammad Farhan Jamil                                         | عنوان المقترح السابق<br>المسار<br>عنوان المقترح بالعربية<br>اسم الباحث بالعربية                                      | محمد فرحان جميل                                |                                                                             |
| نوع التقديم<br>رمز المقترح السابق<br>المسار الفرعي<br>عنوان المقترح بالانجليزية<br>اسم الباحث بالانجليزية<br>مدة المشروع (أشهر)                          | جدید اسبق تقدیمه<br>حدید اسبق تقدیمه<br>Water<br>Muhammad Farhan Jamil                                              | عنوان المقترح السابق<br>المسار<br>عنوان المقترح بالعربية<br>اسم الباحث بالعربية<br>الميزانية المطلوبة                | محمد فرحان جميل                                |                                                                             |
| نوع التقديم<br>رمز المقترح السابق<br>المسار الفرعي<br>عنوان المقترح بالانجليزية<br>اسم الباحث بالانجليزية<br>مدة المشروع (أشهر)<br>تاريخ البداية المتوقع | جدید ©سبق تقدیمه                                                                                                    | عنوان المقترح السابق<br>المسار<br>عنوان المقترح بالعربية<br>اسم الباحث بالعربية<br>الميزانية المطلوبة                | محمد فرحان جميل                                |                                                                             |
| نوع التقديم<br>رمز المقترح السابق<br>المسار الفرعي<br>عنوان المقترح بالانجليزية<br>اسم الباحث بالانجليزية<br>مدة المشروع (أشهر)<br>تاريخ البداية المتوقع | جدید اسبق تقدیمه الله الله الله الله الله الله الله ال                                                              | عنوان المقترح السابق<br>المسار<br>عنوان المقترح بالعربية<br>اسم الباحث بالعربية<br>الميزانية المطلوبة<br>حفظ ومتابعة | محمد فرحان جمیل                                |                                                                             |

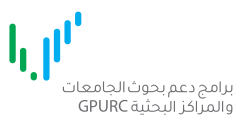

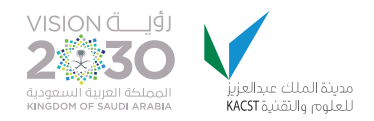

## إضافة أعضاء الفريق البحثي /المستشارون/ المساعدون/ طلبة الدراسات العليا

لإضافة أعضاء الفريق يجب أن يكون العضو قد <mark>أتم التسجيل وأكمل تعبئة الملف الشخصي</mark> على نظام برامج دعم بحوث

الجامعات والمراكز البحثية،وذلك حتى تتمكن من اضافته عن طريق النظام. - لإضافة عضو (مسجل مسبقا في النظام) اضغط على أضف

- بإحصاف عصو (مسبق) مسبقا في المطام) الصعبة على الصف

- ابحث بالاسم/ الجهة/ المجال / عنوان البريد الالكتروني/ أو رقم الجوال.

- حدد الشخص المطلوب بالضغط على مربع الاختيار بجانب الاسم ثم اضغط على إضافة.

- حدد دور عضو الفريق البحثي/ دور المستشار/ نوع المستشار/دور المساعد/ دور الطالب ونوع تفرغه. (في حال الاضافة).

| 🖕 مرحباً بك : محمد فرحان جميل h الرئيب                                                                                                    | ليسية 🚦 الملف الشخصي والمهني 🗴                                                                                                    | الدعم                                                                    |                                               | 🔦 تغيير كلمة المرور 🗗 تسجيل             | لخروج 🍳 الإنجليزية                                                                                                    |
|----------------------------------------------------------------------------------------------------|----------------------------------------------------------------------------------------------------|--------------------------------------------------------------------------|-----------------------------------------------|-----------------------------------------|----------------------------------------------------------------------------------------------------|
| مج دعم بحوث الجامعات<br>مراخز البحثية GPURC                                                                                                    |                                                                                                    |                                                                          |                                               | مدينة الملك عبدالعاز<br>للعلوم والثقنية | VISION ألي أن المحالي المحالي محالي محالي مح<br>محالي محالي م<br>محالي محالي محالي محالي محالي محالي محالي محالي محالي محالي محالي محالي محالي محالي محالي محالي محالي محالي محالي محالي محالي محالي محالي محالي محالي محالي محالي محالي محالي محالي محالي محالي محالي محالي محالي محالي محالي محالي محالي محالي محالي محالي محالي محالي محالي محالي محالي محالي محالي محالي<br>محالي محالي محالي محالي محالي محالي محالي محالي محالي محالي محالي محالي محالي محالي محالي محالي محالي محالي محالي محالي محالي محالي محالي محالي محالي محالي محالي محالي محالي محالي محالي محالي محاليم محالي محالي محالي محالي محالي محالي |
| برنامج الأبحاث التطبيقيا                                                                                                    | لي <b>ة</b> (مراحل التسجيل في البرنامج)                                                                                                    |                                                                          |                                               |                                         |                                                                                                    |
| 🖍 البيانات الاساسية 🖌 😤 الموارد                                                                                                    | اردالبشرية 🖹 المقترح                                                                                                    | 🕥 الميزانية (1)                                                          | (2) الميزانية (2                              | 🖹 خطة المشروع 🗧                         | طمراجعة و إقرار                                                                                                    |
| الفريق البحثي                                                                                                    |                                                                                                    |                                                                          |                                               |                                         |                                                                                                    |
| <b>إرشادات وضوابط</b><br>• لابد من تسجيل جميع اعضاء<br>• الباحث الرئيس (مقدم الطلب)                                                                                                    | باء الفريق في النظام وفي حال عدم التسج<br>ب) مضاف آليا ولإضافة مشاركين إضغط                                                                                                    | ل اضغط هنا <mark>دعوة للتَسجيل</mark><br>على أضف في الجدول ادناه         | J.                                            |                                         |                                                                                                    |
|                                                                                                    |                                                                                                    |                                                                          |                                               |                                         |                                                                                                    |
| # الاسم                                                                                                    | الاسم انجليزي                                                                                                    | الدرجة العلمية                                                           | جهة العمل                                     | الدور                                   | حذف                                                                                                    |
| الاسم           محمد فرحان جمیل                                                                                                    | الاسم انجليزي<br>Muhammad Farhan Jamil                                                                                                    | <b>الدرجة العلمية</b><br>دكتوراة جام                                     | <b>جهة العمل</b><br>جامعة الملك سعود          | <b>الدور</b><br>باحث رئيسي              | حذف                                                                                                    |
| الاسم           ١         محمد فرحان جميل           ١         محمد فرحان جميل           ١         محمد فرحان جميل           ١         محمد فرحان جميل           ١         محمد فرحان جميل           ١         محمد فرحان جميل           ١         محمد فرحان جميل           ١         محمد فرحان جميل           ١         محمد فرحان جميل           ١         محمد فرحان جميل           ١         محمد فرحان جميل           ٢         محمد فرحان جميل           ٢         محمد فرجان جميل                                                                                                    | الاسم انجليزي<br>Muhammad Farhan Jamil<br>رمن داخل أو خارج المملكة للعمل في المب<br>لية متميزة تؤهله للعمل في المشروع البد<br>يعن الأنين ليبحث الواحد في السنة.                                          | الدرجة العلمية<br>دكتوراة ما المالية.<br>بروع وفق الضوابط التالية.<br>ي. | <b>جمة العمل</b><br>جامعة الملك سعود          | الدور                                   | حذف<br>اضف                                                                                                    |
| الاسم           ١           محمد فرجان جميل           ١           محمد فرجان جميل           ١           ٢           ٢           ٢           ٢           ٢           ٢           ٢           ٢           ٢           ٢           ٢           ٢           ٢           ٢           ٢           ٢           ٢           ٢           ٢           ٢           ٢           ٢           ٢           ٢           ٢           ٢           ٢           ٢           ٢           ٢           ٢           ٢           ٢           ٢           ٢           ٢           ٢           ٢           ٢           ٢           ٢           ٢           ٢           ٢           ٢           ٢           ٢ <td>الاسم انجليزي<br/>Muhammad Farhan Jamil<br/>رمن داخل أو خارج المملكة للعمل في المب<br/>لية متميزة تؤهله للعمل في المشروع البه<br/>عن اثنين للبحث الواحد في السنة.<br/>بات للمستشار الواحد عن 15 يوماً في السن</td> <td>الدرجة العلمية<br/>دكتوراة ما المالية:<br/>روع وفق الضوابط التالية:<br/>ي.</td> <td><b>جھة العمل</b><br/>جامعة الملك سعود</td> <td>الدور</td> <td>اض</td>                                 | الاسم انجليزي<br>Muhammad Farhan Jamil<br>رمن داخل أو خارج المملكة للعمل في المب<br>لية متميزة تؤهله للعمل في المشروع البه<br>عن اثنين للبحث الواحد في السنة.<br>بات للمستشار الواحد عن 15 يوماً في السن | الدرجة العلمية<br>دكتوراة ما المالية:<br>روع وفق الضوابط التالية:<br>ي.  | <b>جھة العمل</b><br>جامعة الملك سعود          | الدور                                   | اض                                                                                                    |
| الاسم           ١           محمد فرحان جميل           ١           محمد فرحان جميل           ١           ٢           ٢           ٢           ٢           ٢           ٢           ٢           ٢           ٢           ٢           ٢           ٢           ٢           ٢           ٢           ٢           ٢           ٢           ٢           ٢           ٢           ٢           ٢           ٢           ٢           ٢           ٢           ٢           ٢           ٢           ٢           ٢           ٢           ٢           ٢           ٢           ٢           ٢           ٢           ٢           ٢           ٢           ٢           ٢           ٢           ٢           ٢ <td>الاسم انجليزي<br/>Muhammad Farhan Jamil<br/>رمن داخل أو خارج المملكة للعمل في المع<br/>لية متميزة تؤهله للعمل في المشروع البه<br/>عن اثنين للبحث الواحد في السنة.<br/>بات للمستشار الواحد عن 15 يوماً في السن</td> <td>الدرجة العلمية<br/>دكتوراة ما المالية.<br/>ي.<br/>ي.<br/>الدرجة العلمية جع</td> <td>جھة العمل<br/>جامعة الملك سعود<br/>جمعة العمل ا</td> <td>الدور نوع المستشار</td> <td>حذف<br/>اصف</td> | الاسم انجليزي<br>Muhammad Farhan Jamil<br>رمن داخل أو خارج المملكة للعمل في المع<br>لية متميزة تؤهله للعمل في المشروع البه<br>عن اثنين للبحث الواحد في السنة.<br>بات للمستشار الواحد عن 15 يوماً في السن | الدرجة العلمية<br>دكتوراة ما المالية.<br>ي.<br>ي.<br>الدرجة العلمية جع   | جھة العمل<br>جامعة الملك سعود<br>جمعة العمل ا | الدور نوع المستشار                      | حذف<br>اصف                                                                                                    |

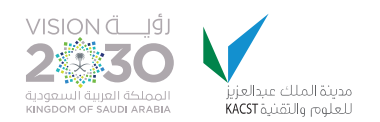

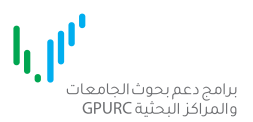

| # الاسم                                                                                                    | الاسم انجليزي                                                                                                    | الدرجة العلمية                                                                                                | جهة العمل                                                                                                    | c                                                                                                    | الدور                                                                                                    |
|----------------------------------------------------------------------------------------------------|----------------------------------------------------------------------------------------------------|----------------------------------------------------------------------------------------------------|----------------------------------------------------------------------------------------------------|----------------------------------------------------------------------------------------------------|----------------------------------------------------------------------------------------------------|
| فهدين اسعد عثمان                                                                                                    | FAHAD ASAAD OTHMAN                                                                                                    | بكالوريوس                                                                                                    | الجامعة السعودية الإ                                                                                                    | بلكترونية                                                                                                    | یرمشروع 🔻                                                                                                    |
| طلبة الدراسات العليا                                                                                                    |                                                                                                    |                                                                                                    |                                                                                                    |                                                                                                    |                                                                                                    |
| # الاسم                                                                                                    | الاسمانجليزي                                                                                                    | الدرجة العلمية                                                                                                | جهة العمل                                                                                                    | الدور                                                                                                    | التفرغ                                                                                                    |
| 1 بندر احمد الزهراني                                                                                                    | Bander Ahmed Alzahrani                                                                                                    | دكتوراة جار                                                                                                   | معة الملك عبدالعزيز                                                                                                    | طالب دكتوراه                                                                                                    | ▼ کلی ▼                                                                                                    |
|                                                                                                    |                                                                                                    |                                                                                                    |                                                                                                    |                                                                                                    |                                                                                                    |
|                                                                                                    | عدد الكلمات المدخلة : ا                                                                                                    |                                                                                                    |                                                                                                    |                                                                                                    |                                                                                                    |
| sks relating to the project<br>e role of collaborators or<br>ection should also include<br>of submission of progress                                                                     | عدد الکلمات المدخلة : ا<br>durations) in executing specifi<br>so clearly identify and outline<br>osed research project. This su<br>ments, responsibilities, and dat | t would be involved (wit<br>. This section should a<br>e in carrying out the pro<br>ks and outcomes, assign   | <b>as than</b> 500 <b>words</b> )<br>m member of the projec<br>be used in this regard<br>ed to provide assistance<br>vith phases, related tasl | ement Plan ( not less<br>dicate how each tear<br>ject <sup>-</sup> software may<br>o might be contracte<br>ntended work plan; w<br>s.  | elines for Manager<br>sub section should ind<br>ustrated in. 'MS Proje<br>ultations (if any) who<br>us elements of the int<br>inal technical reports. |
| sks relating to the project<br>a role of collaborators or<br>action should also include<br>of submission of progress                                                                     | عدد الكلمات المدخلة : ا<br>durations) in executing specifi<br>so clearly identify and outline<br>osed research project. This su<br>ments, responsibilities, and dat | t would be involved (wit<br>. This section should al<br>i in carrying out the prop<br>ks and outcomes, assign | <b>ss than</b> 500 <b>words</b> )<br>m member of the projec<br>be used in this regard<br>ed to provide assistance<br>vith phases, related tasl | e <b>ment Plan ( not les</b><br>dicate how each tear<br>ject <sup>-</sup> software may<br>o might be contracte<br>ntended work plan; w | elines for Manager<br>sub section should ind<br>ustrated in. "MS Proje<br>ultations (if any) who<br>us elements of the int<br>inal technical reports. |
| sks relating to the project<br>e role of collaborators or<br>ection should also include<br>of submission of progress<br>تحديد الفترة الزمنية لمشاركة وأ<br>البحث<br>( حدادني 500 كلمة)   | عدد الكلمات المدخلة : ا<br>durations) in executing specifi<br>so clearly identify and outline<br>osed research project. This su<br>ments, responsibilities, and dat | t would be involved (wit<br>. This section should al<br>e in carrying out the proj<br>ks and outcomes, assign | ss than 500 words )<br>m member of the projec<br>be used in this regard<br>ed to provide assistance<br>vith phases, related tasl               | ement Plan ( not les<br>dicate how each tear<br>ject' software may<br>o might be contracte<br>itended work plan; w<br>s                | elines for Manager<br>sub section should ind<br>ustrated in. 'MS Proje<br>ultations (if any) who<br>us elements of the int<br>inal technical reports. |
| sks relating to the project<br>e role of collaborators or<br>ection should also include<br>of submission of progress<br>أيحديد الفترة الزمنية لمشاركة وأر<br>البحث<br>( حدادني 500 خلمة) | عدد الكلمات المدخلة : ا<br>durations) in executing specifi<br>so clearly identify and outline<br>osed research project. This su<br>ments, responsibilities, and dat | t would be involved (wit<br>. This section should al<br>e in carrying out the prop<br>ks and outcomes, assign | ss than 500 words )<br>m member of the projec<br>be used in this regard<br>ed to provide assistance<br>vith phases, related tasl               | ement Plan ( not les<br>dicate how each tear<br>ject' software may<br>o might be contracte<br>itended work plan; w<br>5.               | elines for Manager<br>sub section should ind<br>ustrated in. 'MS Proje<br>ultations (if any) who<br>us elements of the int<br>inal technical reports. |

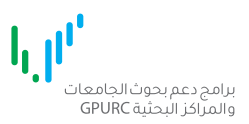

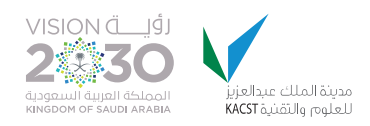

- ادخل تفاصيل المقترح البحثي حسب الحقول الموضحة في الصفحة. - يجب اتباع تعليمات **عدد الأحرف** للحقول الموضحة في الصفحة.

| 💊 تغيير كلمة المرور 🗗 تسجيل الخروج 🛛 الإنجليزية                                                                                                    | 🌡 مرحباً بك : محمد فرحان جميل 🚽 🕈 الرئينسية 👔 الملف الشخصي والمهني 🔯 الدعم                                                                                                    |
|----------------------------------------------------------------------------------------------------|----------------------------------------------------------------------------------------------------|
| VISION C<br>223300<br>(مرینة الملك عبدالعاز<br>التقريم مرمینة الملك عبدالعاز<br>التقریم مرمین                                                                                                    | رامج دعم بحوث الجامعات<br>المراكز البحثية GPURC                                                                                                    |
|                                                                                                    | برنامج الأبحاث التطبيقية (مراحل التسجيل في البرنامج)                                                                                                    |
| (1) 🖻 المیزانیة (2) 🖹 خطة المشروع 👌 省 مراجعة و إقرار                                                                                                    | 🖍 البيانات الاساسية 🛛 皆 الموارد البشرية 📄 🖹 المفترح 🔹 🗈 الميزانية                                                                                                    |
|                                                                                                    | تفاصيل المقترح                                                                                                    |
| نلات والجداول والصور وغيرها في قسم المرفقات الموجود في أسفل هذة الصفحة<br>Guidelines for Introduction Field ( not less than 1000 words )<br>The section should provide a brief background to the research project p<br>work and conditions in which the project will be executed. A descrip<br>fields/areas, and the extent of, their utilization. This introduction must o<br>sub-tracks, and the applied area (s).                      | إرشادات وضوابط<br>• يرجى ملاحظة أن النظام يقبل إدخال النصوص فقط، وأنه يمكن إرفاق الرسومات والمعاد<br>-<br>roposal, briefly explaining the importance of the research being proposed, scope of<br>otion of expected results should also be provided as well as an enumeration of<br>dearly address the relationship of the project to the scientific area (s), its tracks and      |
|                                                                                                    | مقدمة بالانجليزية                                                                                                    |
|                                                                                                    | عدد الكلمات المدخلة : 1                                                                                                    |
| <b>Guidelines for Arabic Summary Field</b> (250-500 words)<br>This section should provide a summary of the proposed research proje<br>exceed one page in length and should provide a coherent, clear and cor<br>obtains the funding requested. It should describe the objectives and n<br>impacts on development and society. It should be informative to<br>scientifically/technically literate readers. It should not contain any propr | ct suitable for publication in English and Arabic languages. The summary must not<br>icise description of the research activity that would result if the proposal eventually<br>nethods to be adopted by the proposed research as well as the expected broader<br>other persons working in the same or related fields and understandable to<br>ietary or confidential information |

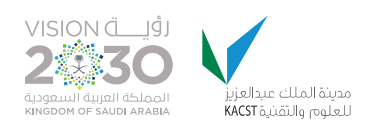

| ملخص المقترح البحثى بالعربية               |                                                                                                    |
|--------------------------------------------|----------------------------------------------------------------------------------------------------|
|                                            |                                                                                                    |
|                                            |                                                                                                    |
|                                            |                                                                                                    |
|                                            |                                                                                                    |
|                                            | بدد الكلمات المدخلة : 1                                                                                                    |
|                                            |                                                                                                    |
|                                            |                                                                                                    |
| abic languages. The summary must not       | Guidelines for English Summary Field (250-500 words)<br>This section should provide a summary of the proposed research project suitable for publication in English and A                                              |
| t would result if the proposal eventually  | exceed one page in length and should provide a coherent, clear and concise description of the research activity the                                                                                                   |
| search as well as the expected broader     | obtains the funding requested. It should describe the objectives and methods to be adopted by the proposed re<br>impacts on development and society. It should be informative to other persons working in the same or |
|                                            | scientifically/technically literate readers. It should be information to order persons rooming in the dame of                                                                                                    |
|                                            |                                                                                                    |
| ملخص المقترح البحثي بالانجليزية            |                                                                                                    |
|                                            |                                                                                                    |
|                                            |                                                                                                    |
|                                            |                                                                                                    |
|                                            | ىدىلالماتىلىدىغا قىلغا مىلغا مىلغا مىلغا مىلغا مىلغا مىلغا مىلغا مىلغا مىلغا مىلغا مىلغا مىلغا مىلغا مىلغا مىلغ                                                                                                    |
|                                            |                                                                                                    |
|                                            |                                                                                                    |
| النتائج المتوقعة وطرق الاستفادة منها       |                                                                                                    |
| بالانجليزية <mark>(حدادنى 500 كلمة)</mark> |                                                                                                    |
|                                            |                                                                                                    |
|                                            |                                                                                                    |
|                                            | دد الكلمات المدخلة : 1                                                                                                    |
|                                            |                                                                                                    |
|                                            |                                                                                                    |
| الجهات المستفيدة بالانجليزية               |                                                                                                    |
|                                            |                                                                                                    |
|                                            |                                                                                                    |
|                                            |                                                                                                    |
|                                            |                                                                                                    |
|                                            | بدد الكلمات المدخلة : 1                                                                                                    |

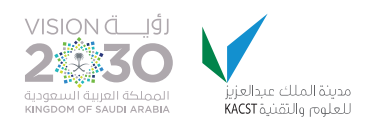

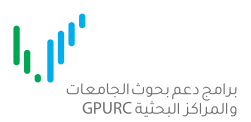

| This section should include pertinent, up-to-date background information and cutting edge scientific literatures. This gaps in knowledge that the proposed project will address; and should be interlinked with any concluded or ongoing work | section should, also, identify clearly<br>k by the project team or by others. |
|----------------------------------------------------------------------------------------------------|-------------------------------------------------------------------------------|
|                                                                                                    | الدراسات السابقة<br>( حدادنى 1000 كلمة)                                       |
| عدد الكلمات المدخلة : 1                                                                                                    |                                                                               |
|                                                                                                    | منهجية العمل التفصيلية<br>( حد <sup>ا</sup> دنى 1000 كلمة)                    |
| م<br>عدد الكلمات المدخلة : 1                                                                                                    |                                                                               |
|                                                                                                    | التطبيقات المحتملة<br>(حدادنى 2000 كلمة)                                      |
| عدد الكلمات المدخلة :1                                                                                                    |                                                                               |
|                                                                                                    | القيمة المضافة لرؤية المملكة 2030<br>( حدادنى 500 كلمة)                       |
| م.<br>عدد الكلمات المدخلة : 1                                                                                                    |                                                                               |
|                                                                                                    | المراجع                                                                       |
|                                                                                                    |                                                                               |

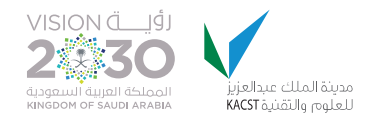

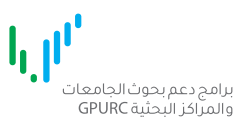

# - ارفق مستند المقترح البحثي بالضغط على استعراض/ Choose file حدد الملف المطلوب ثم اضغط على **تحميل**

| المرفقات                                                     |                                                                                                    |                                                                                                    |
|--------------------------------------------------------------|----------------------------------------------------------------------------------------------------|----------------------------------------------------------------------------------------------------|
| and other supporting                                         | h graphics, equations, tables, pictures, flow charts,<br>in one word document for each type.<br>.h it in the tables field below. | <b>ctions for the Attachments</b><br>tions for the Attachments Section: this section is designed to atta<br>ents, as follows:<br>lease ghather all the attachments by the type as it is shown below<br>or example add all the tables with their titles in a word file and atta |
| Jer for each table/chart.                                    | Las you mendioned in text above with title and numi                                                                              | rease order the tables, graphics, chartsetc in the word docume<br>he accepted format is DOC, DOCX.                                                                                                    |
| (ملف أقصى الحجم: 10M <mark>B)</mark><br>الجداول<br>DOC, DOCX | No file chosen Choose File                                                                                                    | ر<br>تحميل الملف                                                                                                    |
| (ملف أقصى الحجم: 10 <mark>MB)</mark>                         |                                                                                                    |                                                                                                    |
| الربيتومات/الصور<br><mark>DOC, DOCX</mark>                   | No file chosen Choose File                                                                                                    | تحميل الملف                                                                                                    |
| (ملف أقصى الحجم: 10 <mark>MB)</mark>                         |                                                                                                    |                                                                                                    |
| المعادلات الرياضية<br>DOC, DOCX                              | No file chosen Choose File                                                                                                    | تحميل الملف                                                                                                    |
| (ملف أقصى الحجم: 10M <mark>B)</mark>                         |                                                                                                    |                                                                                                    |
|                                                              | No file ale a ser los los los                                                                                                    |                                                                                                    |

- سيتم عرض رسالة عند نجاح تحميل الملف. يمكن عرض الملف المرفق عن طريق ايقونة عرض الملف.

|             |                                                 | (ملف أقصى الحجم: 10MB) |
|-------------|-------------------------------------------------|------------------------|
| تحميل الملف | No file chosen Choose File تم ارفاق الملف بنجاح | الجداول<br>DOC, DOCX   |

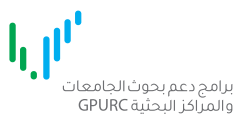

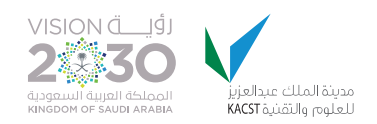

- **الكلمات الدالة**، اضغط على ايقونة **اضف** ليتم اضافة اربعة حقول على الأقل، ثم قم بتعبيتها باللغتين العربية والانجليزية.

|     |                        | كلمات دالة على الأقل )    | الكلمات الدالة (4 |
|-----|------------------------|---------------------------|-------------------|
| حذف | الكلمة الدالة بالعربية | الكلمة الدالة بالانجليزية | #                 |
| ×   |                        |                           | 1                 |
|     |                        |                           |                   |
|     | تابعة عودة             | حفظوم                     |                   |
|     |                        |                           |                   |

- قم بالضغط على حفظ ومتابعة بعد تعبيئة جميع الحقول.

|     | الخلمة اندانة بانغريية | الكلمة الدانة بالانجبيرية | # |
|-----|------------------------|---------------------------|---|
|     | ماء                    | Water                     |   |
| X   | طاقة                   | Energy                    | 2 |
| X   |                        |                           | 3 |
|     | شمسی                   | Solar                     |   |
| ×   | تحلية                  | Desalination              | 4 |
|     |                        |                           |   |
| اضف |                        |                           |   |

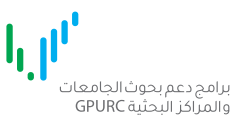

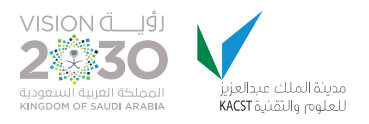

#### صفحة تفاصيل الميزانية ا

تعرض الصفحة الموارد البشرية وذلك لتحديد المكافأة. ملاحظة: يجب أن لا تتجاوز ميزانية بند الموارد البشرية ٥٠ ٪من الميزانية الفعلية

- ١.الفريق البحثي:
- ادخل أشهر الصرف للباحثين المشاركين وسيتم حساب المكافأة اليا. .
  - الحد الأقصى لعدد الأشهر هو ٢٠ شهر لكل باحث.

۲ .المستشارون - أدخل مدة الاستشارة (أيام) - الحذ الأقصى لمدة الاستشارة : ١٥ يوم لكل مستشار محلي أو داخلي أو خارجي. - الحد الأقصى لمكافأة المستشار : مستشار محلي ١٠٠٠ ريال/يوم. مستشار داخلي ٢٠٠٠ ريال/يوم. مستشار خارجي ٤٠٠٠ ريال/يوم. - الحد الأقصى للتذاكر : مستشار محلي ٠ ريال. مستشار داخلي ٢٠٠٠ ريال. مستشار خارجي ٢٠٠٠ ريال.

> ٣ ـ المساعدون الرئيسيون - أدخل أشهر الصرف (حد أقصى ٢٠ شهر) - أدخل مبلغ المكافأة (٢٠٠٠ ريال كحد أقصى) - في حال أن الباحث الرئيسي هو مدير المشروع لا يتم صرف مكافأة مدير مشروع.

> > E .طلبة الدراسات العليا - أدخل المدة والمكافأة. - حد أقصى ٢٠ شهر.

ه .الفنيون الاداريون المهنيون - ادخل العدد (عدد الفنيين مثلا) - أدخل أشهر الصرف والمكافأة - الحد الأقصى للمدة هو٢٠ شهر. الحد الاقصى للمكافأة: فني ١٦٠٠ ريال. إداري ١٢٠٠ ريال. مهني ١٠٠٠ ريال. قم بتعبئة الحقول المطلوبة ثم اضغط على حفظ ومتابعة للانتقال للصفحة التالية.

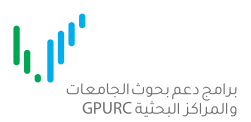

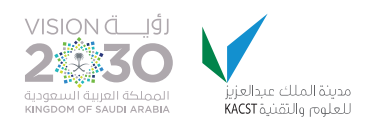

| 🌡 مرحباً بك : محمد فرحان ج                                                               | ميل 🏫 الرئيسية 🖆 الم                                                                                                    | ف الشخصي و المهني 🛛 الدعم                                                                                                    |                                                                    | 🔦 تغيير كلمة المرور •                          | جيل الخروج 🔮 الإنجليزيا                                                     |
|------------------------------------------------------------------------------------------|----------------------------------------------------------------------------------------------------|----------------------------------------------------------------------------------------------------|--------------------------------------------------------------------|------------------------------------------------|-----------------------------------------------------------------------------|
| امج دعم بحوث الجامعات<br>لمراكز البحثية GPURC                                            | h <sub>e</sub>                                                                                                    |                                                                                                    |                                                                    | مدينة الملك عبدالعزيز<br>للعلوم والتقنية KACST | VISION ČUJI<br>2 3 30<br>Augusti dujali delocili<br>Kindoom of saudi Arabia |
| برنامج الأبحار                                                                           | ل التطبيقية (مراحل                                                                                                    | لتسجيل في البرنامج)                                                                                                    |                                                                    |                                                |                                                                             |
| 🖍 البيانات الاساسية                                                                      | الموارد البشرية 皆                                                                                                    | المقترح 🔹 🖻 الميزانية 🗎                                                                                                    | (2) الميزانية (2)                                                  | 🚍 خطة المشروع                                  | 👌 🗗 مراجعة و إقرار                                                          |
| الموارد البشرية 🛛                                                                        | وابط الصرف على ميزانية المب                                                                                                    | بروع                                                                                                    |                                                                    |                                                |                                                                             |
| ميزانية بند الموارد ا<br>الميزانية الف<br>ميزانية بند ا                                  | <b>بىشرىة</b><br>علية تساوي 94000 ريال سعو<br>موارد البشرية تساوي 65800 ر                                                                  | ي ( الميزانية المطلوبة ناقص % مصاريف إد<br>ال سعودي ( 70 % من الميزانية الفعلية ).                                                                                                    | .(đ                                                                |                                                | x                                                                           |
| 1 - الفريق البحثي <mark>الح</mark>                                                       | ، الأقصى لأشهر الصرف هو 20 شه                                                                                                    | لکل باحث                                                                                                    |                                                                    |                                                |                                                                             |
| #                                                                                        | الاسم                                                                                                    | الاسم انجليزي                                                                                                    | الدور                                                              | أشهر الصرف الم                                 | مجموع                                                                       |
|                                                                                          |                                                                                                    |                                                                                                    |                                                                    |                                                |                                                                             |
| مم 1                                                                                     | مد فرحان جمیل                                                                                                    | - Muhammad Farhan Jamil                                                                                                    | باحث رئيسي                                                         | 12                                             | 36000                                                                       |
| 1 محمد<br>2- المستشارون<br>ارشادات<br>۵- الحد الأقد<br>۱ الحد الأقد<br>۱ الحد الأقد      | عد فرحان جميل<br>س لمدة الاستشارة : 15 يوم لذ<br>س لمكافأة المستشارة : مست<br>س للتذاكر : مستشار محلي ٥                                    | Muhammad Farhan Jamil<br>ل مستشار محلي أو داخلي أو خارجي.<br>شار محلي 1000 ريال/يوم. مستشار داخلي 2000<br>يال. مستشار داخلي 2000 ريال. مستشار خارج                                                                         | باحث رئيسي<br>بال/يوم. مستشار خارجي 4000<br>ريال.                  | اريال/يوم.                                     | 36000                                                                       |
| 1 میتشارون<br>2- المستشارون<br>الحد الأقد<br>الحد الأقد<br>الحد الأقد<br>#               | عد فرحان جميل<br>مى لمدة الاستشارة : 15 يوم لذ<br>مى لمكافأة المستشار: مست<br>مى للتذاكر : مستشار محلي 0<br>الاسم                          | Muhammad Farhan Jamil<br>ل مستشار محلي أو داخلي أو خارجي.<br>شار محلي 1000 ريال / يوم، مستشار داخلي<br>يال. مستشار داخلي 5000 ريال. مستشار خارج                                                                            | باحث رئيسي<br>بال/يوم. مستشار خارجي 4000<br>ريال.<br>الدور         | اير<br>بريال/يوم.<br>مدة المكافأة<br>لاستشارة  | 36000<br>36000<br>الكر مجموع                                                |
| 1 مستشارون<br>2- المستشارون<br>الحد الأقد<br>۱ الحد الأقد<br>۲ الحد الأقد<br>۲ الحد القد | عد فرحان جميل<br>مى لمدة الاستشارة : 15 يوم لذ<br>مى لمكافأة المستشارة ، مست<br>مى للتذاكر : مستشار محلي 0<br>الاسم<br>عبدالعزيز السحيباني | سلمستشار محلي أو داخلي أو خارجي.<br>10 مستشار محلي أو داخلي أو خارجي.<br>10 مستشار داخلي 1000 ريال /يوم، مستشار داخلي<br>100 ريال. مستشار داخلي<br>100 ريال مستشار داخلي<br>100 ريال مستشار داخلي<br>100 ريال مستشار داخلي | باحث رئيسي<br>ال/يوم. مستشار خارجي 4000<br>ريال.<br>الدور<br>الدور | الاستشارة<br>بريال/يوم.<br>مدة المكافأة        | 36000<br>36000<br>اکر مجموع<br>0                                            |

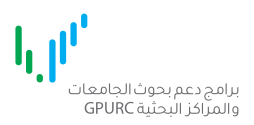

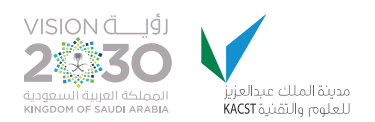

|                                                       | فهدبن اسعد عثمان                                                                                           | 1                                                                                                    |
|-------------------------------------------------------|----------------------------------------------------------------------------------------------------|----------------------------------------------------------------------------------------------------|
| 20-ئىي <mark>مى</mark>                                | ة الدر اسات العليا الحد الأقص للمدة مو                                                                     | ، - طلبة                                                                                                    |
| الاسم انجليزي                                         | الاسم                                                                                                    | #                                                                                                    |
| Bander Ahmed Alzahrani                                | بندر احمد الزهراني                                                                                         | 1                                                                                                    |
| عدة هو 20 شهر، الحد الاقصى للمكافأة: فني 1600 ريال. إ | ون الاداريون المهنيون الحدااقص للد                                                                         | ؛ - الفنيا                                                                                                    |
| الفثة •                                               | #                                                                                                    |                                                                                                    |
|                                                       | اکتار                                                                                                    |                                                                                                    |
|                                                       |                                                                                                    |                                                                                                    |
|                                                       | الاسم انجليزي<br>Bander Ahmed Alzahrani<br>مدة هو 20 شهر الحد الاقص للمكافأة، فني ١٥٥٦ ريال. إذ<br>الفئة • | ة الدراسات العليا الحد الأقص للمدة هو 20 شهر.<br>الاسم انجليزي<br>Bander Ahmed Alzahrani بندراحمد الزهراني<br>ون الاداريون المهنيون الحد الأقص للمدة هو 20 شهر الحد الاقص للمكافأة، فني 1000 ريال. إد<br>باندراحمد الزهراني الحد الأقص للمدة هو 20 شهر الحد الاقص المكافأة. فني 1000 ريال. إد<br>عن الداريون المهنيون الحد الأقص للمدة هو 20 شهر الحد الاقص المكافأة. فني 1000 ريال. إد |

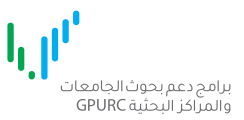

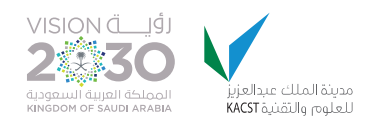

## خطة المشروع

١.اضغط على **إضافة/تعديل** تحت عنوان الأهداف.

- ٢ .أدخل عنوان الهدف والمنهجية المقترحة للوصول للهدف.
- ٣. اضغط على **أضف** لإضافة سجل اخر. عند الانتهاء من ادخال جميع أهداف المشروع. انتقل الى إضافة المراحل.
  - ٤. اضغط على **إضافة/تعديل** تحت عنوان المراحل.
  - ه.حدد الهدف من القائمة المنسدلة ثم ادخل المرحلة ( التي سيتم فيها الوصول للهدف )
  - r. اضغط على **أضف** لإضافة سجل اخر. بعد الانتهاء من تحديد المراحل لجميع الأهداف انتقل الى المهام.
    - ٧. اضغط على **إضافة/تعديل** تحت عنوان المراحل.
    - ٨.حدد الهدف والمرحلة ثم أدخل عنوان المهمة وتاريخ البداية والنهاية.
      - ٩. اضغط على أضف لإضافة سجل مهمة أخرى.
        - ١٠. يمكن التعديل بإعادة الخطوات أعلاه.

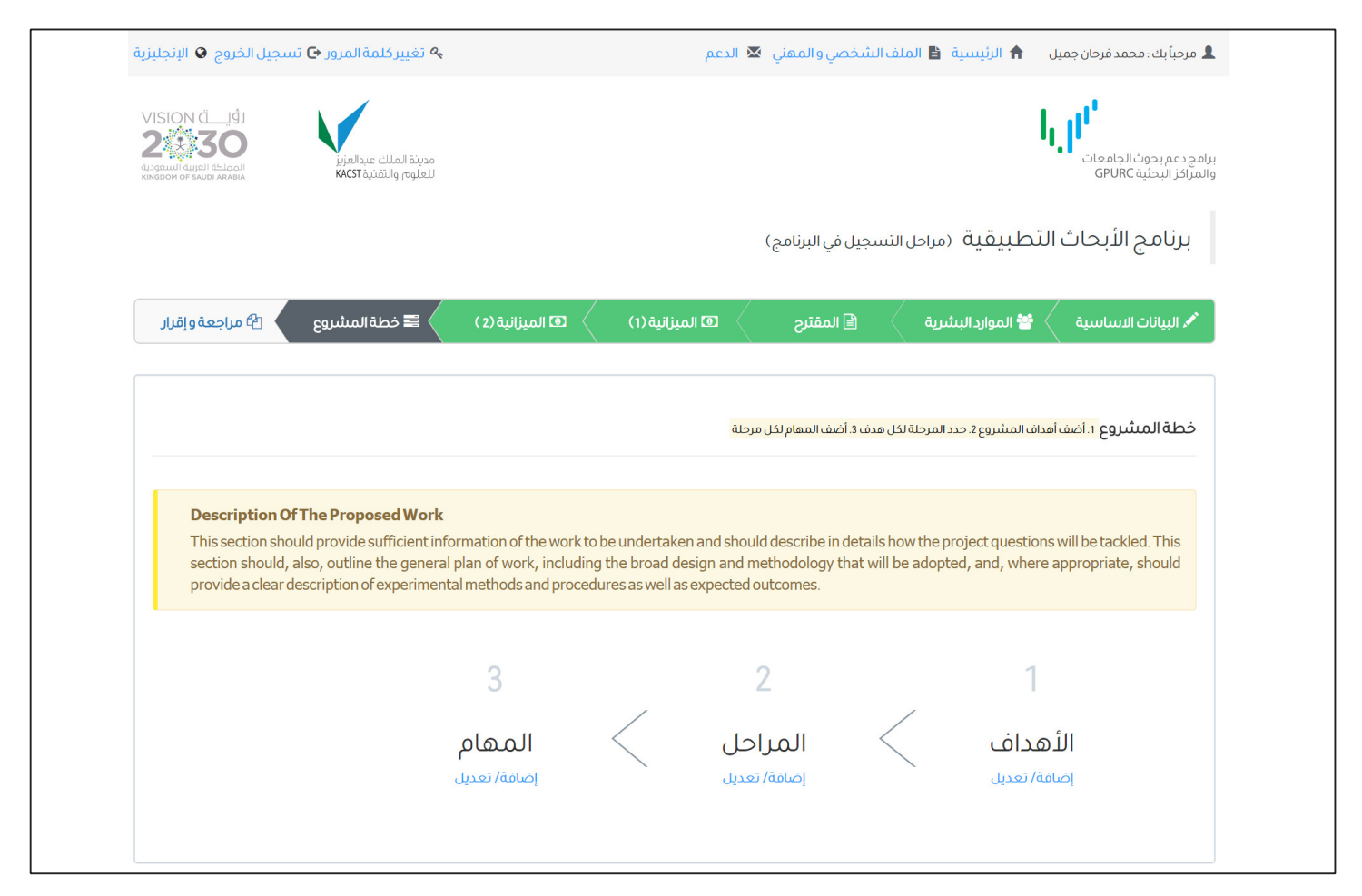

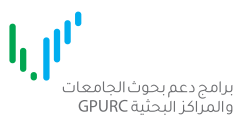

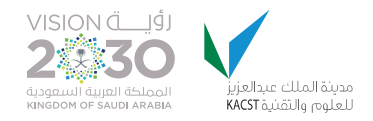

قم بتعبئة الحقول المطلوبة في صفحة خطة المشروع متبعا الارشادات وعدد الكلمات المحددة. بعد الانتهاء من التعبئة اضغط **حفظ ومتابعة** للانتقال للصفحة التالية.

| خطة المشروع                                                     |                               |
|-----------------------------------------------------------------|-------------------------------|
| وصف الاهداف بالانجليزية (حداقص 2000                             |                               |
| كلمة)                                                           |                               |
|                                                                 | م<br>عدد الخلمات المدخلة: 1   |
|                                                                 |                               |
| وصف المراحل والمعام (حدادتن 500 كلمة)                           |                               |
|                                                                 |                               |
|                                                                 | عددالكلمات المدخلة: ١<br>     |
| وصف خطة العمل والجدول الزمني <mark>(حد</mark><br>أدنى 500 كلمة) |                               |
|                                                                 |                               |
|                                                                 | مريحة المدخلة: 1              |
| تنفيذ المشروع                                                   |                               |
|                                                                 |                               |
|                                                                 | م<br>عدد الخلمات المدخلة: 1   |
| الموارد المطلوبة <mark>(حد أقص 2000 كلمة)</mark>                |                               |
|                                                                 |                               |
| تبرير الميزانية   (حدأدن ١٥٥٥ كلمة)                             | ة<br>عدد الكلمات المدخلة : 1  |
|                                                                 |                               |
|                                                                 | ».<br>عدد الكلمات المدخلة : 1 |
|                                                                 |                               |
|                                                                 | حفظ ومنابعة عودة              |

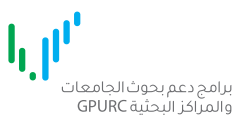

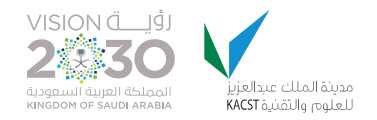

#### مراجعة وإقرار

- تعرض هذه الصفحة بيانات المقترح البحثي المسجلة للتأكد من صحة البيانات. تقديم الطلب يتطلب موافقة جميع أعضاء الفريق البحثى الكترونيا.

## يتطلب موافقة جميع أعضاء فريق الموارد البشرية لتقديم الطلب

- بعد التأكد من صحة جميع البيانات اضغط على إرسال دعوات المشاركة الى أعضاء الفريق مقابل عنوان الفريق البحثي. تنبية: لا يمكن تعديل بيانات وتفاصيل المقترح البحثي بعد ارسال الدعوات.

- بعد ارسال الدعوة يمكنك متابعة حالة الدعوة في صفحة ملخص الطلب تحت عنوان الفريق البحثي **مقابل كل عضو**. أو فى صفحة المستخدم الرئيسية بالضغط على رابط **دعوات المشاركة المعلقة**.

| ∞ تأکید                                                                                                    |
|----------------------------------------------------------------------------------------------------|
| لا يمكن إرسال الطلب بدون موافقة أعضاء الفريق البحثي. الرجاء الضغط على رابط ارسال دعوات المشاركة للفريق البحثي<br>دعوات مشاركة لم ترسل : 1<br>تنبيه: بعد إرسال دعوات المشاركة لا يمكن التعديل على بيانات المقترح البحثي. هل تريد المتابعة؟ |
| معقق المن المن المن المن المن المن المن المن                                                                                                    |
|                                                                                                    |
| تم ارسال برید دعوة المشاركة الى جمیع المشاركین<br>إعلاق النافتة                                                                                                    |
|                                                                                                    |
|                                                                                                    |

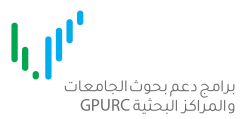

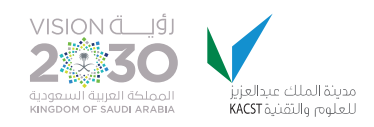

## تقديم الطلب

بعد موافقة جميع الأعضاء يمكنك تقديم الطلب بالموافقة على الإقرار أسفل الصفحة. **بتحديد مربع الاختيار** بجانب الإقرار ثم اضغط على **تقديم الطلب**.

| سسم الاون، يتعقد المزيق البخني بالنالي.<br>                                                                                                    |
|----------------------------------------------------------------------------------------------------|
| 1. ان جميع السوص والاسومات المدونة في هذه الوليفة وخدلك النسر الغلمي او اي ونانق اخرى مصاحبة هي عمل اصيل للباختين الموقعين او الأمراد الدين يعملون نخت<br>مدة عنه التي التي الحيوب المدونة في هذه الوليفة وخدلك النسر الغلمي او اي ونانق اخرى مصاحبة هي عمل اصيل للباختين |
| اسرامهم، ما لم پنص على خلاف ذلك.<br>- ان نام الم السراحية الله الله الله الله الله الله الله الل                                                                                                    |
| 2. انه لم يسبق الحصول على اي دعم مالي لهذا المعنزج البحني أو جزء منه من أي مصدر احر.<br>                                                                                                    |
| 3. عدم تقديم المغترج البحتي للحصول على دعم من أي مصدر اخريعد الموافقة على دعمة من المدينة.                                                                                                    |
| 4. تنفيذ البحث بما يتوافق مع ما جاء في القواعد المنظمة لبرنامج الابحاث التطبيقية.                                                                                                    |
| 5. ثم اعداد المقترح البحتي بما يتفق مع ضوابط الأمانة العلمية.                                                                                                    |
| 6. ثم اعداد المقترح البحتي بما يتفق مع نظام اخلاقيات البحث على المخلوقات الحية.                                                                                                    |
| 7. ان لا يتجاوز مجموع ما يتقاضاه اي عضو في الفريق البحتي من المكافات المخصصة للمشاريع البحتية المشارك بها مكافاة تلائة مشاريع في الشهر الواحد، وان لا يشارك في                                                                                                    |
| اكثر من خمسية مشاريع محمة من مدينة الملك عبدالعزيز للعلوم والثقنية.                                                                                                    |
| 8. الانترام بتقديم الحد الادنى من المخرجات العلمية.                                                                                                    |
| 9. تُحمَل تَبعات الإخلال بما ذكر عاليه                                                                                                    |
| سم الثاني: التعهد الخاص بالباحثين من خارج المملكة:                                                                                                    |
| ا. ٦.<br>١.٥١ . بقد قمت بقراءة جميع ما جاء في الضوابط المنظمة لمشاركة الباحثين من خارج المملكة في المشاريع المدعمة من مدينة الملك عبدالعزيز للعلوم والتقنية واتعهد                                                                                                    |
| بالالتزام بها وبما ما جاء في الضوابط المشار إليه أعلاه في القسم الأول من هذا التعهد.                                                                                                    |
| موافق                                                                                                    |
|                                                                                                    |
| أنشاالمستند النمائي تقديم الطلب عودة                                                                                                    |
| $\wedge$                                                                                                    |
|                                                                                                    |

| 82          |                                     |         |
|-------------|-------------------------------------|---------|
| X           |                                     | ◙ تأكيد |
|             | سيتم تقديم الطلب. هل تريد المتابعة؟ |         |
| موافق إلغاء |                                     |         |
|             |                                     |         |

اضغط على موافق للتأكيد.

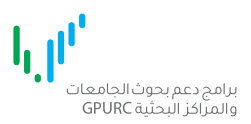

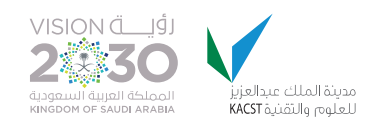

عند **نجاح** تقديم الطلب تظهر الرسالة التالية.

| 💊 تغییر کلمة المرور 🔁 تسجیل الخروج                                                                 |                                                                             |
|----------------------------------------------------------------------------------------------------|-----------------------------------------------------------------------------|
| VISION ČLJ<br>2000<br>događanu i dagati de Jonovi<br>kostove or sauci zasta<br>KKST ajučil g rodel | يرامج دعم بحوث الجامعات<br>والمراكز البحلية GPURC                           |
|                                                                                                    | إشعار الكتروني                                                              |
|                                                                                                    | ◄ تقديم طلبكم بنجاح رقم الطلب:<br>١-١٦-٥٢-٥٥١-١<br>اذهب إلى الصفحة الرئيسية |

للدعم الفني والاستفسارات الرجاء التواصل معناعلى الرابط التالي

https://gpurc.kacst.edu.sa/ContactUs.aspx